# Setup-poster voor de HP OfficeJet G55

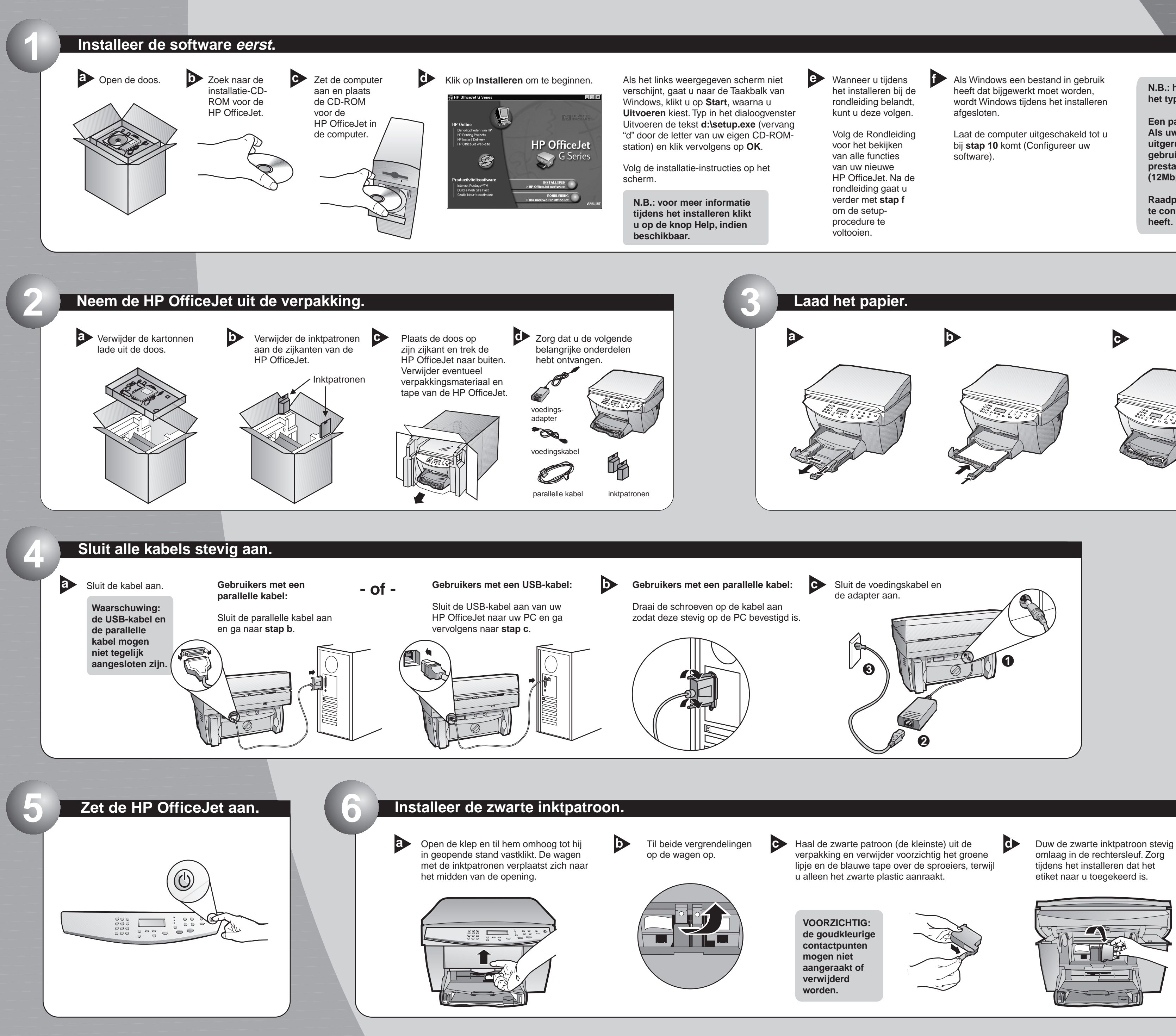

http://www.hp.com/go/all-in-one

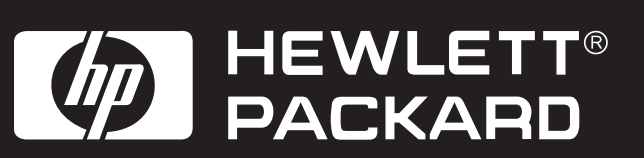

N.B.: het is mogelijk dat u op het scherm naar het type kabel gevraagd wordt.

Een parallelle kabel is in de doos meegeleverd. Als uw PC echter met een USB-poort is uitgerust en u Windows 98 of Windows 2000 gebruikt, wordt aanbevolen dat u voor hogere prestaties een hoge snelheid USB-kabel (12Mbps) gebruikt.

Raadpleeg de documentatie van de PC om te controleren of uw computer een USB-poort

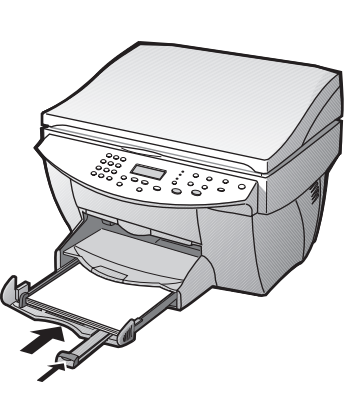

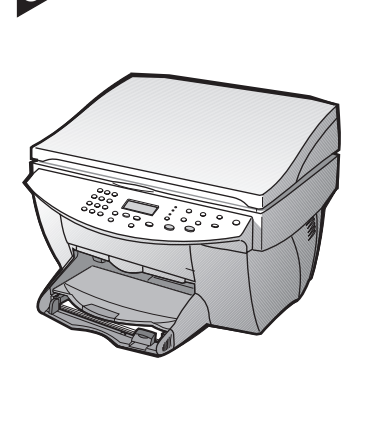

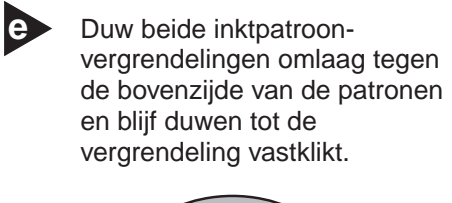

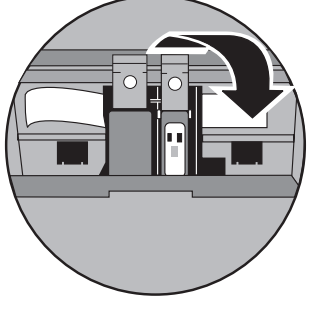

Draai de pagina om voor de rest van de setup-procedure.

## Installeer de kleurpatroon.

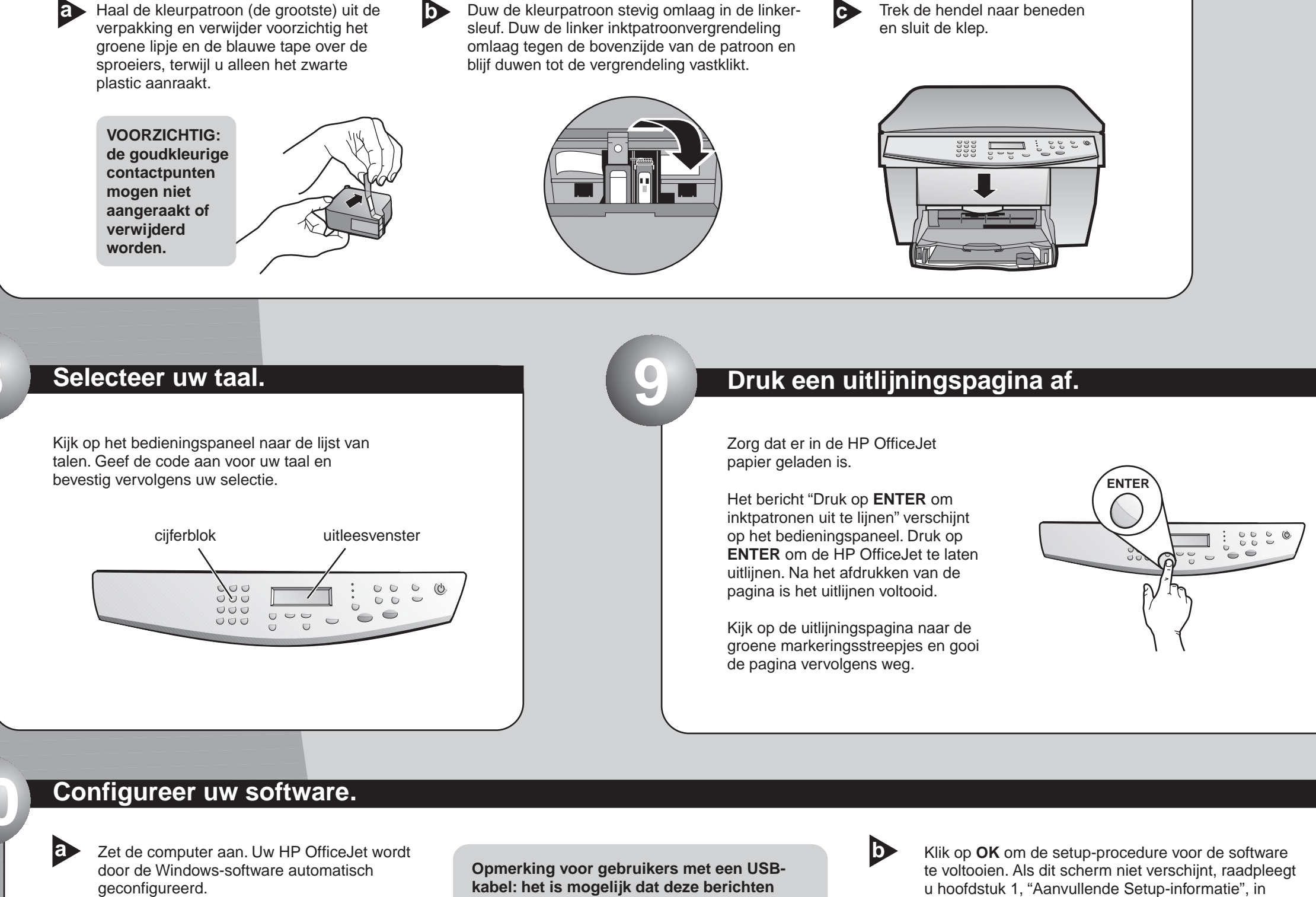

Duw de kleurpatroon stevig omlaag in de linker-

Er verschijnen een aantal berichten "Nieuwe hardware gevonden" van Microsoft. Het configureren kan even in beslag nemen.

### Nieuwe hardware gevonden HP OfficeJet G Series Printer

a

Er is nieuwe hardware aangetroffen, waarvoor nude software wordt geïnstalleerd.

reeds tijdens de setup-procedure verschenen zijn.

Opmerkingen voor gebruikers met Windows NT 4.0: het bericht "Configuratie van de HP OfficeJet G Series is klaar" verschijnt i.p.v. het bovenstaande. Zie stap b.

Als u verdere hulp nodig hebt, raadpleegt u hoofdstuk 1, "Aanvullende Setupinformatie", in Uw Basishandleiding.

Uw Basishandleiding.

Trek de hendel naar beneden

| FIORCIAL                                                                                    |
|---------------------------------------------------------------------------------------------|
| Proficiat! U hebt de software voor de HP OfficeJet correct geïnstalleerd en geconfigureerd. |
| (OK                                                                                         |

## Proficiat! U kunt nu met uw nieuwe HP OfficeJet afdrukken, kopiëren en scannen.

Het is mogelijk dat er een aantal extra applicaties voor uw HP OfficeJet beschikbaar zijn.

Verwijder de installatie-CD-ROM voor de HP OfficeJet uit de computer en plaats de CD vervolgens opnieuw in het

Ga als volgt te werk voor het

CD-ROM-

station.

installeren van deze applicaties:

Het installatiemenu voor de software van de HP OfficeJet wordt weergegeven. In het gedeelte Productiviteit ziet u extra applicaties die u kunt installeren. Klik op de naam van een applicatie en volg de installatie-instructies op het scherm.

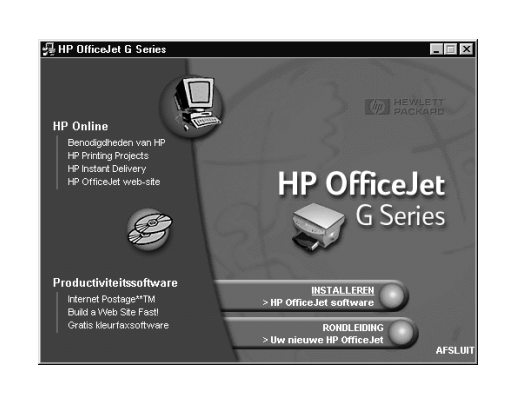

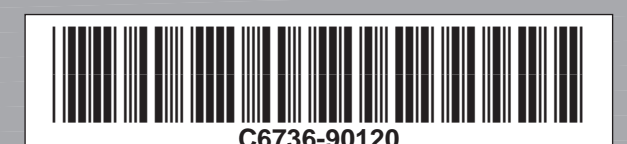

Copyright Hewlett-Packard Company 2000. Gedrukt in de Verenigde Staten, Duitsland of Singapore.

Setup-poster voor de HP OfficeJet G55, pagina 2

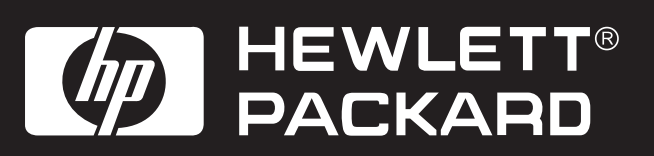

|   | × |  |
|---|---|--|
| L | ) |  |

## Maak uzelf vertrouwd met het bedieningspaneel.

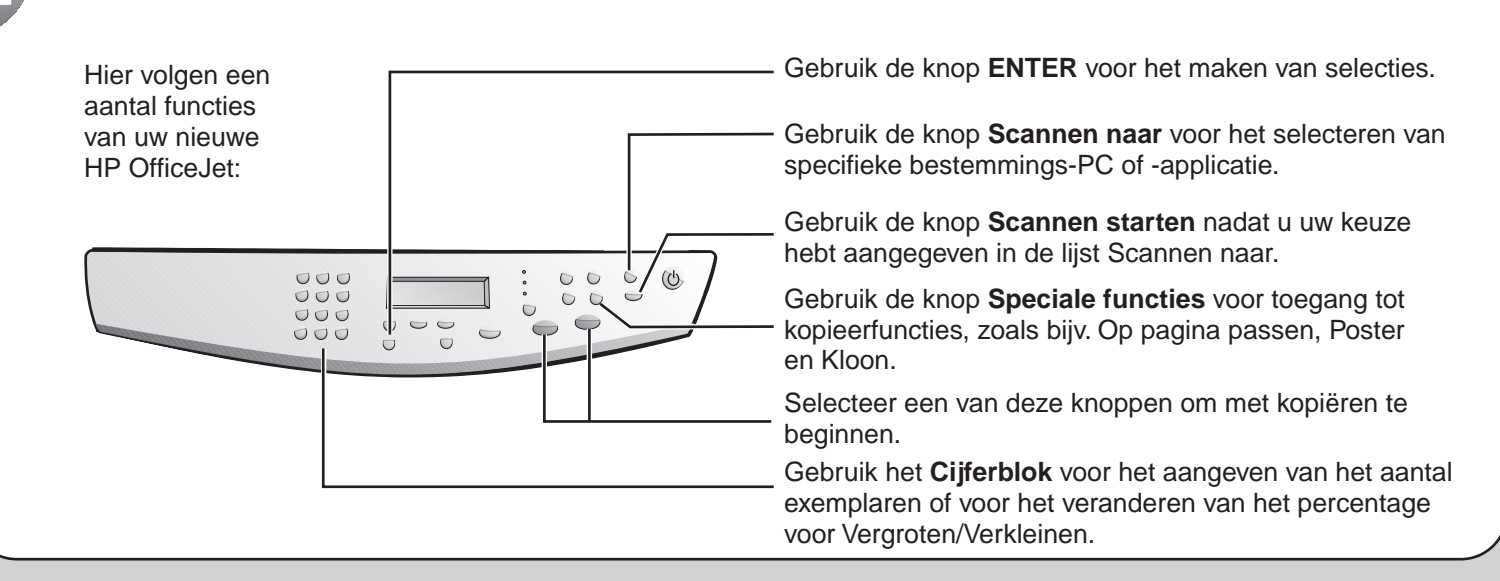

Voor het oplossen van problemen raadpleegt u HP OfficeJet G Series: *Uw Basishandleiding* en de *HP OfficeJet G Series: Onscreen-handleiding*. Bewaar dit vel zodat u het in de toekomst kunt raadplegen.